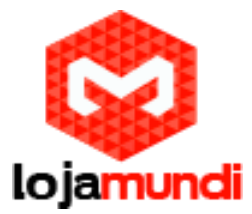

## WSS4 1FXS 1FXO Realtone Gateway

A linha Realtone é bastante conhecida pela flexibilidade e alta qualidade. Neste modelo de 1FXS e 1FXO é possível trabalhar com essas duas opções ao mesmo tempo. E pensando na praticidade que o equipamento oferece a equipe da Lojamundi tem testado algumas funcionalidades e desenvolvido documentado esses testes para que nossos clientes possam aplicar em suas estruturas. Nosso objetivo é oferecer o melhor suporte e soluções, você pode adquirir esse equipamento entrando no site <u>http://www.lojamundi.com.br</u>.

Neste tutorial iremos realizar uma configuração simples para o seu servidor. O primeiro passo é o acesso, não iremos abordar neste tutorial como acessar o equipamento, mas se preferir esse passo a passo pode ser encontrado no link a seguir:

## http://www.lojamundi.com.br/blog/configuracao-realtone-wss60-8s-8.html

Por padrão Gateway possui o seguinte IP 192.168.2.218, para alterar este IP acesse a aba NETWORK e aplique o IP desejado.

Após ter acessado o equipamento e aplicado o endereço IP, vamos configurá-lo com o servidor Asterisk. Acesse a abaBASIC>SIP;

|            | Signaling port 50   | 60                            | 1-9999, default 50                          | 60         |  |   |  |
|------------|---------------------|-------------------------------|---------------------------------------------|------------|--|---|--|
| Auto SIF   | port selection Of   | f 🔻 1-10. Increase t          | he SIP port value inc                       | rementally |  |   |  |
| Regi       | stration server 40  | .40.40.209                    |                                             |            |  | _ |  |
| Backi      | Proxy server 40     | .40.40.209                    | e.g. 168.33.134.50:5060 or www.sip.com:5060 |            |  |   |  |
| User agent | domain name         |                               | e.g. www.gatewaysip.com                     |            |  |   |  |
| Authe      | ntication mode Re   | gister by line 🔹              |                                             |            |  | - |  |
| Regi       | istration expire 60 | 600 15-86400 (s), default 600 |                                             |            |  |   |  |
|            |                     | Subm                          | it                                          |            |  |   |  |

Feito isto, vamos configurar a porta FXO que receberá a linha. Vá até a aba

Lojamundi – Tecnologia Sem Limites

www.lojamundi.com.br

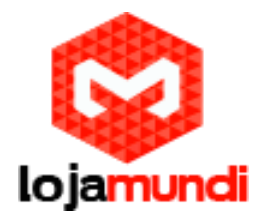

## PHONE/LINE>LINE 1;

| Welcome adm | in Login time: 1970-01 | -02 07:56:47          |                                                                                                    |             |                              |        |         | Version info  |
|-------------|------------------------|-----------------------|----------------------------------------------------------------------------------------------------|-------------|------------------------------|--------|---------|---------------|
| Basic       | Network                | Routing               | Phone/Line                                                                                                    | Advanc      | ed                           | Status | Logs    | Tools         |
|             |                        |                       |                                                                                                    |             |                              |        | Phone 1 | ine 1) Logout |
| -           |                        |                       |                                                                                                    |             |                              |        |         |               |
|             |                        | Line number           | 4002                                                                                                    |             |                              |        |         |               |
|             |                        | Registration          | <ul> <li>Image: A start of the start of the start of</li></ul> |             |                              |        |         |               |
|             |                        | •••••                 |                                                                                                    |             |                              |        |         |               |
| -           |                        | Binding •             | Binding T                                                                                                    |             |                              |        |         |               |
| -           |                        | Binding number        | 4002                                                                                                    | Up to 20 di | igits                        |        |         | _             |
|             | Polari                 | ty reversal detection | n                                                                                                    |             | aller ID dete                | ection |         |               |
|             | Outbo     Outbo        | ound blocking         | lao aoo " Anowor dolau " a                                                                                                    | 💌 E         | cho cancella<br>luoneed o li | ation  |         |               |
|             | Leiay                  | Sending 2000K (A      | ISO SEE AllSwel delay d                                                                                                    | n page Au   | Wanteeu > II                 | ne )   |         |               |
|             |                        |                       | Submit                                                                                                    |             |                              |        |         |               |
|             |                        |                       |                                                                                                    |             |                              |        |         |               |
|             |                        |                       |                                                                                                    |             |                              |        |         |               |
|             |                        |                       |                                                                                                    |             |                              |        |         |               |
|             |                        |                       |                                                                                                    |             |                              |        |         |               |
|             |                        |                       |                                                                                                    |             |                              |        |         |               |
|             |                        |                       |                                                                                                    |             |                              |        |         |               |
|             |                        |                       |                                                                                                    |             |                              |        |         |               |
|             |                        |                       |                                                                                                    |             |                              |        |         |               |
|             |                        |                       |                                                                                                    |             |                              |        |         |               |
|             |                        |                       |                                                                                                    |             |                              |        |         |               |
|             |                        |                       |                                                                                                    |             |                              |        |         |               |
|             |                        |                       |                                                                                                    |             |                              |        |         |               |
| A           |                        |                       |                                                                                                    |             |                              |        |         |               |

Após aplicar as configurações, podemos verificar o status e confirmar, se a porta foi configurada,

## Clique em STATUS;

| Velcome admin Le | ogin time: 1970-01      | 1-02 09:30:05   |            |                   |                          |                |               |          |        | <u>Version in</u> |  |
|------------------|-------------------------|-----------------|------------|-------------------|--------------------------|----------------|---------------|----------|--------|-------------------|--|
| Basic            | Network                 | Routin          | Phone/Line |                   | Advanced                 | Status         |               | Logs     |        | Tools             |  |
|                  |                         |                 |            | <u>Call statu</u> | s   Call history on      | n phone   Call | history on li | ne   SIP | messag | e count Logout    |  |
| Connected: 0     | Idle: 2 C               | all in progress | : 0 Other: | 0                 |                          |                |               | Clea     | r Re   | fresh             |  |
| Port id          | Phone No. (This<br>End) | Registration    | Line       | Call              | Phone No.<br>(Other End) | Duration       | Operation     | In       | Out    | Answered          |  |
| Phone-1          | 8000                    | Fail            | On-hook    | Idle              |                          |                | -             | 0        | 0      |                   |  |
| Line-1           | 4002                    | Registered      | Disconnect | Idle              |                          | -              |               | 8        | 0      |                   |  |
|                  |                         |                 |            |                   |                          |                |               |          |        |                   |  |

Lojamundi – Tecnologia Sem Limites

www.lojamundi.com.br